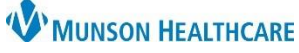

Cerner PowerChart Ambulatory EDUCATION

**Summary:** It is recommended that patients aged 18 years and older seen during the measurement period be screened for high blood pressure and a recommended follow-up plan is documented, if blood pressure is elevated or hypertensive.

When: Effective immediately.

Support: Ambulatory Informatics at 231-392-0229.

## **Clinical Staff Documentation**

Ambulatory Intake Workflow – Intake Summary:

The patient's blood pressure must be recorded during patient intake. To record blood pressure for adult patients, follow the steps below:

1. Click the down arrow next to Vital Signs and select the intake PowerForm.

| Vital Signs  |       | + V All Visits Last 12 month       |
|--------------|-------|------------------------------------|
|              | Today | LVAD Interrogation                 |
| Temp<br>DegC |       | Ambulatory Comprehensive<br>Intake |

2. The PowerForm opens to the Intake Summary. Scroll down to the Vitals section. Blood pressure is recorded here:

| Intake Summary      |                                                   |                 |                 |                                        |                      |                    |                             |
|---------------------|---------------------------------------------------|-----------------|-----------------|----------------------------------------|----------------------|--------------------|-----------------------------|
| Detailed Vitals and | Vitals                                            |                 |                 |                                        |                      |                    |                             |
| PHQ-2 and PHQ-      | SPD / DPD                                         |                 | Blood Pressu    | re Source                              |                      |                    |                             |
| Allergies and Med   | 30F / 00F                                         |                 | biood i ressu   |                                        |                      |                    |                             |
| Social History      | mmHg /                                            | mmHg            | O It arm w/ BP  | machine Oltarm, n                      | manually             | O It arm, palpated | O Left forearm, radial cuff |
| Family History      |                                                   |                 | Olt leg w/ BP i | machine Olt leg, m<br>machine Ottarman | nanually<br>manually | It leg, palpated   | O Right forearm, radial cuf |
| Obstetrical History | If BP is greater than 14                          | 10/90           | Ort leg w/BP    | machine Ortleg, m                      | nanually             | Ort leg, palpated  |                             |
| Procedure and SL    | repeat after 5 min or lo<br>Documet on Vital Sign | onger.<br>5 and |                 |                                        |                      |                    |                             |
| Problems and Dia    | Measurements form.                                | Juna            |                 |                                        |                      |                    |                             |
| Infectious Disease  | Pulse Rate Heart Rate                             | Resp. Rate      | O2 Sat          | Temperature                            |                      | Temperature        | Temperature                 |
| Psychosocial and    | Monitored                                         |                 |                 | Oral                                   |                      | Temporal           | Tympanic                    |
| Conley Fall Risk S  | bpm bpm                                           | br/min          | ~               | DegC                                   |                      | DegC               | DegC                        |
| Instrumental ADL    |                                                   |                 |                 |                                        |                      |                    |                             |
| * Education Needs   | Heart Rhythm                                      | Pain Scale U    | sed             | Pain Level                             |                      | Pain Comments      |                             |
| Advance Directive   | O Irregular                                       |                 | ~               | ~                                      |                      |                    |                             |
| Interpreter Service | O Regular                                         | Right click i   | n field         |                                        |                      |                    |                             |
| Review of System    |                                                   | above to se     | e               |                                        |                      |                    |                             |
|                     |                                                   | D - 6           |                 |                                        |                      |                    |                             |

| Note:            |                     |  |  |  |  |  |  |
|------------------|---------------------|--|--|--|--|--|--|
| Normal low 80/50 | Normal High 199/109 |  |  |  |  |  |  |

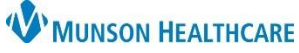

Cerner PowerChart Ambulatory EDUCATION

3. If the patient's blood pressure is greater than or equal to 140/90, repeat after a minimum of 5 minutes. Document on Ambulatory Vital Height Weight form.

| Vital Signs      | + V All Visits Last 12 months Last 7 days |
|------------------|-------------------------------------------|
| No Results Found | Ambulatory Vitals Height Weight           |
|                  | Patient Provided Vital Signs              |
| Histories        | Ambulatory Comprehensive                  |
| Problems :: Pro  | Intake                                    |

- 4. Enter Repeat SBP/DBP.
- 5. Ensure the Preformed on date and time are correct, then sign the form.

| P Ambulatory Vit    | als Height Weight -      |                                             |                                          |                                                                                          |                                                                                  |       | ×       |
|---------------------|--------------------------|---------------------------------------------|------------------------------------------|------------------------------------------------------------------------------------------|----------------------------------------------------------------------------------|-------|---------|
| 🗸 🖬 🚫 🖄 🖡           | ¾ ♠ ♥ 📾 🖾 🖹              |                                             |                                          |                                                                                          |                                                                                  |       |         |
| *Performed on: 0    | 6/28/2022 🗘 🗸 I357 🛓 EDT |                                             |                                          |                                                                                          | By:                                                                              | Ambrn | lpn, 20 |
| Vital Signs and M   |                          |                                             |                                          |                                                                                          |                                                                                  |       | ^       |
| Detailed Vitals and | Vitals                   |                                             |                                          |                                                                                          |                                                                                  |       |         |
| Behavioral Pain S   | SBP / DBP                | Blood Pressure Sour                         | ce                                       |                                                                                          |                                                                                  |       |         |
| FLACC Pain Scon     | mmHg / mmHg              | Oltarm w/BP machine<br>Olt leg w/BP machine | O It arm, manually<br>O It leg, manually | <ul> <li>It arm, palpated</li> <li>It leg, palpated</li> <li>It leg, palpated</li> </ul> | <ul> <li>Left forearm, radial cuff</li> <li>Right forearm, radial cuf</li> </ul> |       |         |
| NPASS Pain Scor     | Repeat SBP / DBP         | Ort leg w/BP machine                        | Ort leg, manually                        | O it leg, palpated                                                                       |                                                                                  |       |         |
|                     | mmHg / mmHg              |                                             |                                          |                                                                                          |                                                                                  |       |         |

## Primary Care Recommended Follow-up

It is recommended that if the patient's blood pressure remains elevated after a repeat blood pressure is documented, that the patient be scheduled for a follow-up appointment in 30 days.

- 1. Enter an order for Return to Clinic FP Established Patient as Order/Per Protocol/Policy/Existing Order.
- 2. Select 1 Month Follow-up from drop down menu.
- 3. Select the appropriate Appointment Type.
- 4. Sign the order for provider review.

| 💌 Order       | s for Signature                                       |            |                                              |                       |                   |                                                                   |                             |  |  |  |
|---------------|-------------------------------------------------------|------------|----------------------------------------------|-----------------------|-------------------|-------------------------------------------------------------------|-----------------------------|--|--|--|
| \$            | (? B                                                  | 8          | Order Name                                   | Status                | Start             | Details                                                           |                             |  |  |  |
| ⊿ Mur         | nson Family F                                         | ractice    | Center FIN:AE005600                          | 6387 Admit:           | 2/1/2022 12:00 AM | EST                                                               |                             |  |  |  |
| ⊿ Con         | sults/Referr                                          | als        |                                              |                       |                   |                                                                   |                             |  |  |  |
|               |                                                       | 80         | Return to Clinic - FP<br>Established Patient | New Order<br>Proposal |                   | 1 Month, *Est. 7/28/2022 +/- 7 day(s), Munson Family Practice Cer | ter, Future Order           |  |  |  |
|               |                                                       |            |                                              |                       |                   |                                                                   |                             |  |  |  |
| <b>▼</b> Deta | Details for Return to Clinic - FP Established Patient |            |                                              |                       |                   |                                                                   |                             |  |  |  |
| i 🕾 🕉 1       | Details 📗                                             | Order (    | Comments 🛛 🗟 🐼 Diag                          | gnoses                |                   |                                                                   |                             |  |  |  |
| +             | <b>6</b> In.                                          | <b>0</b> × |                                              |                       |                   |                                                                   |                             |  |  |  |
| *Folle        | ow-up: 1 M                                            | onth       | ~                                            |                       | Future            | Order: 💽 Yes 🍱 🔿 No                                               | *Appointment Type (100425): |  |  |  |
|               |                                                       |            |                                              |                       |                   |                                                                   |                             |  |  |  |
| 2 Missin      | g Required De                                         | tails      | Dx Table Orders F                            | for Nurse Revie       | ew                |                                                                   | Sign                        |  |  |  |

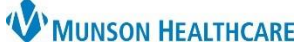

Cerner PowerChart Ambulatory EDUCATION

## Specialty Practice Recommended Follow-up

If the patient's blood pressure remains elevated after a repeat blood pressure is documented, it is recommended that Specialty Practices refer the patient to their Primary Care Provider to be seen within 30 days.

- 1. Navigate to the Clinical Staff Orders workflow.
- 2. Select the Ambulatory Referral.

| Menu 🕴                | < 🖂 🔹 🚖 Nurse View                                                            |
|-----------------------|-------------------------------------------------------------------------------|
| Nurse View            |                                                                               |
| Results Review        |                                                                               |
| Documentation + Add   | Ambulatory Nursing Workit × Ambulatory Summary - Ph × Clinical Stati Orders × |
| Outside Records       | Ambulatory - In Office Orders Ambulatory (Meds as Rx) All                     |
| Orders + Add          |                                                                               |
| Medication List + Add | E&M = · · Immunizations = · ·                                                 |
| Task List             |                                                                               |
|                       |                                                                               |
| Allergies + Add       | In Office Medications 🔤 🗸 📀 Diagnostics In Office - 🔤 🗸 📀                     |
| Clinical Media        |                                                                               |
| Clinical Notes + Add  | Referral = * • Procedures = * •                                               |
| Form Browser          | Ambulatory Referral                                                           |
| Growth Chart          | Pulmonary Diagnostics =• •                                                    |
| Health Data Archive   | Outstanding Orders (2) = • •                                                  |

- 3. Navigate to Orders in the dark menu.
- 4. Enter new order as a Proposed Order.
- 5. Select Primary Care Physicians as the Medical Service.
- 6. Document a Referral Reason.
- 7. Select 30 days from the current date in the Service By Date field.

| Menu                | $\langle \rangle +  _{\mathbf{f}}$                |                                                                                                    | 🔀 Full screen 🛛 🖶 Print 🛛 😏 11 minutes ago       |
|---------------------|---------------------------------------------------|----------------------------------------------------------------------------------------------------|--------------------------------------------------|
| Nurse View          | 🕂 Add                                             |                                                                                                    | Reconciliation Status<br>Meds History  Admission |
| Results Review      | Orders Medication List                            |                                                                                                    |                                                  |
| Documentation       |                                                   |                                                                                                    |                                                  |
| Outside Records     |                                                   | Dienlar All Active Orders                                                                                                    | Eustomize View                                   |
| Orders              | Orders for Signature                              |                                                                                                    |                                                  |
| Medication List     | - Plans                                           | 💲 🖻 Status Order Name/Details 🔺 Ordering Physician Start Stop Last Updated By                                                                                                    | Last Updated                                     |
| Task List           | Document In Plan<br>Suggested Plans (0)           | Laboratory     Laboratory     L | 6/28/2022 1:30 PM EDT                            |
| -<br>Allergies      | Orders                                            | Contract, Contract, Contreat, Contract, Contract, Contract, Contract, Contract, Contract, C | 6/28/2022 1:30 PM EDT                            |
| Clinical Media      | Patient Care                                      | Consults/Referrals                                                                                                    |                                                  |
| Clinical Notes      | Vital Signs     Activity                          | New Order Ambulatory Referral     Proposal Medical Service: Primary Care Physicians R                                                                                                    |                                                  |
| Form Browser        | Diet/Nutrition                                    |                                                                                                    |                                                  |
| Growth Chart        | Radiology                                         |                                                                                                    |                                                  |
| Health Data Archiv  | Diagnostic Tests                                  | Details for Ambulatory Referral                                                                                                    |                                                  |
| Histories           | Cardiology                                        | Details U Order Comments Diagnoses                                                                                                    |                                                  |
| Interactive View    | Therapies                                         | + <b>%</b> h. <b>0</b> ×                                                                                                    |                                                  |
| MAR                 | Continuous Infusio                                |                                                                                                    |                                                  |
| MAR Summary         | Medications     Supplies                          | *Medical Service: Primary Care Physicians 👻                                                                                                    |                                                  |
| Patient Information | Discharge Orders                                  | Treatment To Date:                                                                                                    |                                                  |
| Prenatal Summary    | Protocols/Standarc                                | Referral Type:                                                                                                    |                                                  |
| Problems and Diag   | Procedures                                        | Pater tao                                                                                                    | SDT.                                             |
| Recommendations     | Medication History                                |                                                                                                    | EDI                                              |
| Cerner Support      | Medication History Sna     Reconciliation History | Service By Date: **/**                                                                                                    |                                                  |
|                     |                                                   | Urgent: O Yes O No Instructions to Staff:                                                                                                    |                                                  |

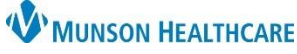

Cerner PowerChart Ambulatory EDUCATION

- 8. Select the Diagnoses tab.
- 9. Select the appropriate diagnosis.
- 10. Select Orders For Signature to send the order for provider review.

| Details 😥 Order Comments 😰 Diagnoses                                                                                                    |                  |
|----------------------------------------------------------------------------------------------------|------------------|
| + Add                                                                                                    |                  |
| Available Diagnoses                                                                                                    |                  |
| I Device the second second | Future visit 👤   |
|                                                                                                    |                  |
| splayed: All Active Orders   All Inactive Orders                                                                                                    | Show More Orders |
|                                                                                                    |                  |

#### **Patient Education**

It is also recommended that all patients with blood pressure that remains elevated after a repeat blood pressure is documented, receive related patient education.

- 1. Navigate to the Patient Education within the Ambulatory Nursing Workflow.
- 2. Select the plus sign.

| A 100                                              | )% |                                        |                             |          |                         |                         |                                         |   |                |                    |          |   |
|----------------------------------------------------|----|----------------------------------------|-----------------------------|----------|-------------------------|-------------------------|-----------------------------------------|---|----------------|--------------------|----------|---|
| Ambulatory Nursing Workfl                          | Х  | Ambulatory Summary - Pri $	imes$       | Clinical Staff Orders       | ×        | Demographics            | ×                       | Future Orders                           | × | New View       | ×                  | +        |   |
|                                                    | Ŧ  | <ul> <li>Clinical Media (0)</li> </ul> |                             |          |                         |                         |                                         |   |                |                    |          | ^ |
| Diagnostics (0)<br>Pathology/Misc                  | ^  | Error retrieving results Co            | ontact your system administ | ator.    |                         |                         |                                         |   |                |                    |          |   |
| Microbiology<br>Immunizations                      |    | Scales and Assessments                 | 5                           |          |                         |                         |                                         |   | + ~            | All Visits: Last 5 | years fy | ] |
| Recommendations                                    |    | No Results Found                       |                             |          |                         |                         |                                         |   |                |                    |          |   |
| Scales and Assessments                             | IJ | Patient Education                      |                             |          |                         |                         |                                         |   | +              | ✓ Selected Visit   |          | ] |
| Patient Education                                  | н  | <ul> <li>Quick Suggestions</li> </ul>  |                             |          |                         |                         |                                         |   | Favorites Cust | om Q More Op       | otions   |   |
| Reminders (0)                                      |    | All This Visit Problems                | Suggestions                 | based on | all This Visit Problems |                         |                                         |   |                |                    |          |   |
| Order Profile (2)                                  |    | 1:Fever                                | Axillary Ten                | perature | ☆                       | Step-by-St<br>Temperatu | tep: Taking a Child's<br>ure in the Ear | ☆ |                |                    |          |   |
| Medicare Wellness Exam<br>Urology Office Procedure |    | Education Language: English            |                             | ~        |                         |                         |                                         |   |                |                    | Done     |   |

### 3. Add the appropriate Education.

| Add Education                                              |             |           | >      | < |
|------------------------------------------------------------|-------------|-----------|--------|---|
|                                                            |             |           |        |   |
| high blood X Q                                             | Suggestions | Favorites | Custor | n |
| High Blood Pressure (Hypertension), Discharge Instructions |             |           | 습      | ^ |
| High Blood Pressure, Established, Out of Control           |             |           | ☆      |   |
| Hypertension, Established                                  |             |           | ☆      |   |
| Hypertension, New (Begin Treatment)                        |             |           | ជ      |   |
| Hypertension, To Be Confirmed                              |             |           | ☆      |   |